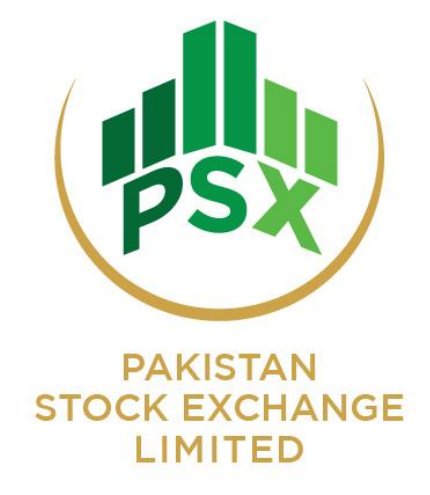

# **Book Building System**

# (Debt Securities)

# **User Manual**

(Book Runner – Client)

## **Document Change Log**

Refer to this table to make sure you haven't missed the latest information

| Date<br>(yy/mm/dd) | Changed By                                                   | Description of Change                                                       | Reason for Change                                                                                   |
|--------------------|--------------------------------------------------------------|-----------------------------------------------------------------------------|----------------------------------------------------------------------------------------------------|
| 2009/12/07         | Karachi Stock<br>Exchange<br>(I.T Division)                  | Book Building System,<br>Book Runner Client User<br>Manual Initial Document | N/A                                                                                                 |
| 2020/04/08         | Pakistan Stock<br>Exchange<br>(I.T. Division)<br>Version 1.2 | Changes in Document for<br>Debt Securities Book<br>Building                 | Changes in Document<br>for Debt Securities<br>Book Building                                         |
| 2020/04/15         | Pakistan Stock<br>Exchange<br>(I.T. Division)<br>Version 1.2 | Changes in Document for<br>Debt Securities Book<br>Building                 | Changes in Document<br>for Debt Securities<br>Book Building as per<br>Process Specification         |
| 2020/04/24         | Pakistan Stock<br>Exchange<br>(I.T. Division)<br>Version 1.3 | Changes in Document for<br>Debt Securities Book<br>Building                 | Changes in Document<br>for Debt Securities<br>Book Building<br>addition of Client<br>Consent Screen |

# **Table of Contents**

| 1.0   | Introduction                      | 4 |
|-------|-----------------------------------|---|
| 2.0   | Book Runner Client User Functions | 4 |
| 3.0   | How to Use BKB Application        | 4 |
| 3.1   | Login BKB Application             | 4 |
| 3.2   | Client Consent                    | 5 |
| 3.3   | Bid Screen                        | 6 |
| 3.3.1 | Bid Window                        | 6 |
| 3.3.2 | Client Bid                        | 6 |
| 3.3.3 | Change Bid                        | 6 |
| 3.4   | Logout                            | 6 |
|       |                                   |   |

## 1.0 Introduction

The Book Building (BKB) System aims at providing a tool for participating in a Book Building process, making the whole system fully automated and transparent. It allows a participant to input bids for them. The system also provides the additional functionality of issues management, querying for cash deposits, submitted and allocated bids data and taking necessary reports. The system entertains different levels of user namely:

- Book Runner Administrator
- Book Runner Branch Administrator
- Book Runner Clients (Corporate & High Net Worth Clients)

## 2.0 Book Runner Client User Functions

Being Book Runner client this user can perform following operations:

- View Bids Screen
- Perform Bids Order Operations, like
  - Enter New Order
  - Change Former Order

Beside above mentioned reports user can also Download Offer Prospectus and Bid Application form

### 3.0 How to Use BKB Application

Please follow step wise below for the usage of **Book Runner Client** section of Book Building System.

#### 3.1 Login BKB Application

The first step for controlling the admin section, a book runner client has to provide the credentials on the login page to enter the secure area.

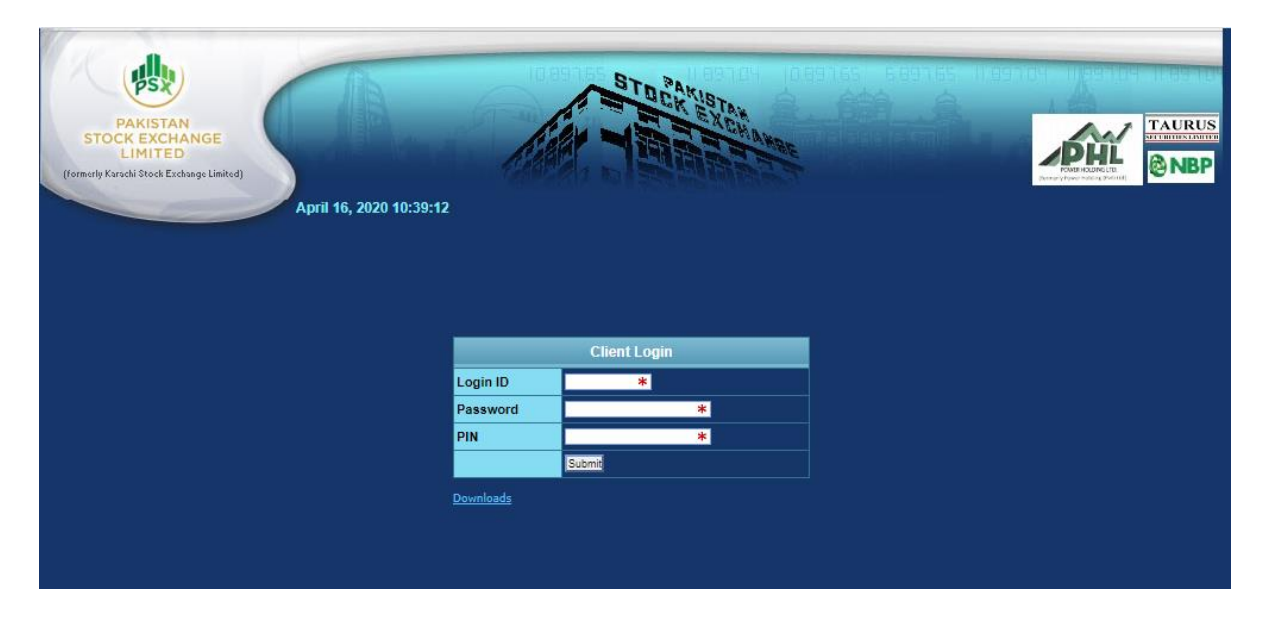

All fields are mandatory, if not provided it will pop up a window asking to provide the valid information.

| PARISTAN<br>BACK EXCHANGE<br>LIMITED<br>(formerly Kuschi Stock Exchange Limitsd)<br>April 16, 2020 | 10:39:47                                                                                                    |  |
|----------------------------------------------------------------------------------------------------|----------------------------------------------------------------------------------------------------|--|
| Please insert Login ID Please insert Password Please insert PIN                                    |                                                                                                    |  |
|                                                                                                    | Client Login                                                                                                    |  |
|                                                                                                    | Password * Pin * Sutember Sutember Sute |  |
|                                                                                                    | Downloads                                                                                                    |  |

#### 3.2 Client Consent

On first login by the client at Book Building System, client information entered by Book Runner is displayed and client consent is required. If any information is not correct kindly coordinate with book runner for correction before proceeding further into the system.

If information displayed are correct, client may proceed further by providing their consent for the endorsement of information entered by book runner by clicking the "submit" button.

| Bidder Details                                                                     |                           |                              |                |  |  |
|------------------------------------------------------------------------------------|---------------------------|------------------------------|----------------|--|--|
| Book Runner Code                                                                   | 0129                      | Branch Code                  | N02            |  |  |
| Client Id                                                                          | B0129473                  | Form No.                     | FRM-0129473    |  |  |
| Category                                                                           | HIGH_NET_WORTH_INDIVIDUAL | Name                         | Farukh Siraj   |  |  |
| IBAN                                                                               | PK-NBP-03432677038        |                              |                |  |  |
| Login Id                                                                           | B0129473                  | UIN                          | 3534-3637-25-1 |  |  |
| STRA Acct. No.                                                                     |                           | NTN                          | 123456         |  |  |
| Home Telephone                                                                     | 02136616467               | Home Address                 | Postal Address |  |  |
| Home Email                                                                         | anwar.iqbal@psx.com.pk    | Cell Phone                   | 923463278405   |  |  |
| Business Telephone                                                                 |                           | Business Address             |                |  |  |
| Business Email                                                                     |                           | Business Fax                 |                |  |  |
| Issuance Of Shares                                                                 | CDC                       | Nationality                  | Pakistani      |  |  |
| CDC Participant Name                                                               |                           | CDC Participant ID           |                |  |  |
| CDC House A/C No                                                                   |                           | CDC Sub A/C No.              | CDC SUB AC     |  |  |
| CDC Investor A/C Id                                                                | CDC Investor AC           | CDC Investor Service A/C Id. |                |  |  |
| I have reviewed the above informatoin and found correct.<br>Confirm Deny<br>Submit |                           |                              |                |  |  |

#### 3.3 Bid Screen

After login into the book building system, a client can view the first page named Bid Screen.

| Bid Screen                                                                          | Downloads                                                                          |         |              |       |                    |                                          |                  |                  |                 |   |
|-------------------------------------------------------------------------------------|------------------------------------------------------------------------------------|---------|--------------|-------|--------------------|------------------------------------------|------------------|------------------|-----------------|---|
| Pakistan Energy Sukuk-II Certificates x 08, 2020 - Apr 15, 2020 9:00 am to 5:00 pm] |                                                                                    |         |              |       |                    |                                          |                  |                  |                 |   |
| Scrips                                                                              | Scrips Pakistan Energy Sukuk-II Certificates V B012927 - K01 > NBP Islamic Finance |         |              |       | cin                | ing Bank Change Password   Logout        |                  |                  |                 |   |
| Namel Bida                                                                          |                                                                                    |         |              |       |                    |                                          |                  |                  |                 |   |
|                                                                                     |                                                                                    |         |              |       |                    |                                          | Issue Details    |                  |                 |   |
| Bid Window<br>Normal Bid                                                            |                                                                                    |         |              |       | Issue Description  | Pakistan Energy Sukuk-II<br>Certificates | Scrip Code       | PESC2            |                 |   |
| Client: FRM-012927 - B012927 - NBP Islamic Financing Bank V                         |                                                                                    |         |              |       |                    | Bidding Start Date                       | Apr 08, 2020     | Bidding End Date | Apr 15,<br>2020 |   |
| B                                                                                   | Bid Rate: 0 BPS                                                                    |         |              |       | Bidding Start Time | 09:00:00                                 | Bidding End Time | 23:59:59         |                 |   |
| Pi                                                                                  | n Code:                                                                            |         |              |       |                    |                                          | Face Value       | 5000 PKR         | -               | - |
|                                                                                     |                                                                                    | 9       | ubmit        |       |                    |                                          |                  |                  |                 |   |
| Cash                                                                                | 50,000,0                                                                           | 000.000 | Con          | sumed | 0.000              |                                          |                  |                  |                 |   |
| Available 50,000,000.000 Margin%                                                    |                                                                                    | gin%    | 100          |       |                    |                                          |                  |                  |                 |   |
|                                                                                     |                                                                                    |         |              |       |                    |                                          |                  |                  |                 |   |
| Client Bids                                                                         | Allocations                                                                        |         |              |       |                    |                                          |                  |                  |                 |   |
| Client ( B012927 ) Bids 🥑                                                           |                                                                                    |         |              |       | )                  |                                          |                  |                  |                 |   |
| Date                                                                                | Order No.                                                                          | Туре    | Certificates | Rate  | Value              |                                          |                  |                  |                 |   |
| No Record Fo                                                                        | No Record Found.                                                                   |         |              |       |                    |                                          |                  |                  |                 |   |
|                                                                                     |                                                                                    |         |              |       |                    |                                          |                  |                  |                 |   |

#### 3.3.1 Bid Window

This is the section where a client can place order providing different types of details as shown below:

#### 3.3.2 Client Bid

This section show list of all bid(s) entered by the client.

| Client Bids        | Allocations |             |              |        |            |   |
|--------------------|-------------|-------------|--------------|--------|------------|---|
|                    |             | Client ( B0 | 12927 ) Bids |        |            | ۲ |
| Date               | Order No.   | Туре        | Certificates | Rate   | Value      |   |
| 20200409           | 00017998    | NORMAL      | 10,000       | -5.000 | 50,000,000 |   |
| Change Bid: Change |             |             |              |        |            |   |
|                    |             |             |              |        |            |   |

#### 3.3.3 Change Bid

This section show screen where client can change Rate as per defined process/limit of order entered by the client.

Client PIN code is mandatory while submitting Bid Change.

| Client Bids A | Allocations |                     |          |
|---------------|-------------|---------------------|----------|
|               | Clien       | it ( B012927 ) Bids | 0        |
| Change Bid    |             |                     |          |
| Scrip Code    | PESC2       | Order Number        | 00017998 |
| Date          | 20200409    |                     |          |
| Rate(bps)     | -5          | Certificates        | 10000    |
| Pin Code:     |             |                     | Ok       |
|               |             |                     |          |

#### 3.4 Logout

Logout option is used to terminate the current session.